# Pro studenty a rodiče: vytvoření účtu/změna hesla Edupage

## Vytvoření nového účtu

Pokud ještě nemáte přihlašovací údaje do Edupage, můžete si je sami nechat vygenerovat:

- 1. Otevřete si ve webovém prohlížeči např. rozvrh: https://gmlbrno.edupage.org/timetable/
- 2. Vpravo nahoře klikněte na Přihlášení
- Jelikož neznáte své přihlašovací údaje, klikněte na odkaz Neznám přihlašovací jméno nebo heslo
- Do okýnka "Zadejte prosím Vaše uživatelské jméno nebo email." napište e-mail, který jste dali třídnímu učiteli pro školní agendu
- 5. Klikněte na "Poslat"
- Na zadaný e-mail vám přijde ověřovací kód, ten opište do okýnka, které se objevilo ve stránce.
- 7. Na stránce a nebo v e-mailu byste měli obdržet přihlašovací údaje (login a heslo)

Uživatelské jméno pro studenty bude obvykle ve tvaru KrestnijmenoPrijmeni, tedy např. *JosefNovak*, je ale možné, že bude vypadat i jinak (např. bude mít přidané číslo, pokud už je v systému jiný Josef Novák...) Uživatelské jméno pro rodiče bude totožné s jejich mailovou adresou (např. *jan.novak.88@seznam.cz*), je-li ovšem již dříve použito, může být ve tvaru KrestnijmenoPrijmeni.

### Reset hesla, když ho neznám

Reset hesla provedete podobně, jako vytvoření nového účtu, pouze vám na e-mail místo ověřovacího kódu přijde odkaz pro změnu hesla.

## Přihlášení, když mám účet vytvořený

Pokud jste si už účet vytvořili, přihlásíte se **přes webový prohlížeč** přímo na Edupage kliknutím na **Přihlášení** a zadáním jména (obvykle ve tvaru *JosefNovak*) a hesla.

Můžete se také připojit přímo v aplikaci na mobilu podle návodu.

#### Změna hesla, když ho znám

Přihlásíte se přes webový prohlížeč přímo na Edupage kliknutím na Přihlášení a zadáním jména

Last update: 11. 09. navody:edupage:pro-studenty-a-rodice-ucet https://wiki.gml.cz/doku.php/navody:edupage:pro-studenty-a-rodice-ucet?rev=1599804286 2020, 08.04

(obvykle ve tvaru *JosefNovak*) a hesla. Vpravo nahoře kliknete na modré tlačítko **Jste přihlášen jako**, v podmenu na **Můj profil**. V něm je přímo odkaz **Změnit heslo**.

From: https://wiki.gml.cz/ - **GMLWiki** 

Permanent link: https://wiki.gml.cz/doku.php/navody:edupage:pro-studenty-a-rodice-ucet?rev=1599804286

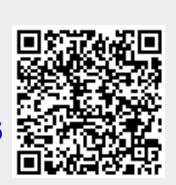

Last update: **11. 09. 2020, 08.04**